# Setting up a local Appliance with Amazon S3 as storage

Hardware prerequisites:

- Min. 4GB ECC RAM
- 64-bit x86 processor
- Primary disk should be flash storage (>32GB)
- Cache disk for RAID or cloud storage should be SSD/NVMe (>32GB)

Follow the installation instructions at <u>https://www.infscape.com/urbackup-appliance-download/</u> to install the Appliance.

Cache disk size: The cache disk is especially important when storing backups to remote (S3) storage. During backup, restore or running VMs every piece of data that isn't locally available needs to be retrieved from remote storage which has comparatively high latency. If this happens too often backups (or running VMs) become too slow. The cache should therefore be large enough that all data that is accessed regularly fits into it. If you plan on running a backed-up machine with a 500GB volume as VM in the appliance, your cache disk should be larger than 500GB.

## Setting up S3 bucket

Create an S3 bucket in the AWS console:

|          |                                 | Crea                | te bucket |          | $\times$ |
|----------|---------------------------------|---------------------|-----------|----------|----------|
| 1 Name a | nd region                       | 2 Configure options | 3 Set p   | 4 Review |          |
| Name a   | and region                      |                     |           |          |          |
| Bucket   | name 🕚                          |                     |           |          |          |
| urback   | kup-s3-remote-test              |                     |           |          |          |
| Region   |                                 |                     |           |          |          |
| EU (Ire  | eland)                          |                     |           | ~        |          |
| Copy se  | ettings from an existing bucket |                     |           |          |          |
| Select   | bucket (optional)10 Buckets     |                     |           | ~        |          |
|          |                                 |                     |           |          |          |
|          |                                 |                     |           |          |          |
|          |                                 |                     |           |          |          |
|          |                                 |                     |           |          |          |
|          |                                 |                     |           |          |          |
| Create   |                                 |                     |           | Cancel   | Next     |

Use the default options in the other steps in the "Create bucket" wizard.

Go to IAM and create a new user and give it access to the new S3 bucket:

| aws Service                            | s 🔺 Reso                                  | urce Groups 👻 🛠                                                                                                    |                                    |                                                                                                    |           |                                                                                                    |   |                            |
|----------------------------------------|-------------------------------------------|----------------------------------------------------------------------------------------------------|------------------------------------|----------------------------------------------------------------------------------------------------|-----------|----------------------------------------------------------------------------------------------------|---|----------------------------|
| History                                | Find a                                    | a service by name or feature (for exa                                                                                   | ample, E                           | C2, S3 or VM, storage).                                                                                                  |           |                                                                                                    |   |                            |
| IAM<br>S3<br>EC2<br>CloudEront         |                                           | Compute<br>:C2<br>ightsail I2                                                                                           | Ô                                  | Robotics<br>AWS RoboMaker                                                                                                | ~*        | Analytics<br>Athena<br>EMR                                                                                    |   | Bu<br>Ale<br>An            |
|                                        | E                                         | CCR<br>CCS<br>IKS<br>ambda                                                                                              | 000                                | Blockchain<br>Amazon Managed Blockchain                                                                                  |           | CloudSearch<br>Elasticsearch Service<br>Kinesis<br>QuickSight C                                               | 4 | W                          |
|                                        | B<br>E<br>S                               | latch<br>ilastic Beanstalk<br>erverless Application Repository                                                          | Ċ                                  | Satellite<br>Ground Station                                                                                              |           | Data Pipeline<br>AWS Glue<br>MSK                                                                              |   | W<br>Ap<br>W<br>W          |
|                                        | S<br>S<br>F<br>S<br>S<br>S                | Storage<br>33<br>FFS<br>53<br>53 Glacier<br>tlorage Gateway<br>NG Backup                                                | Ĩ                                  | Management & Governance<br>AWS Organizations<br>CloudWatch<br>AWS Auto Scaling<br>CloudFormation<br>CloudTrail<br>Config | 2         | Security, Identity, & Compliance<br>IAM<br>Resource Access Manager<br>Cognito<br>Secrets Manager<br>GuardDuty | ¢ | In<br>Io<br>Ar<br>Io<br>Io |
| Add user<br>Set user deta              | ils                                       |                                                                                                    |                                    |                                                                                                    |           | 1 2 3 4                                                                                                    | E | 5)                         |
| You can add multiple                   | e users at onc                            | e with the same access type a                                                                                           | ind per                            | missions. Learn more                                                                                                    |           |                                                                                                    |   |                            |
|                                        | User nam                                  | appliance-upload-test                                                                                                   |                                    |                                                                                                    |           |                                                                                                    |   |                            |
|                                        |                                           | Add another user                                                                                                    |                                    |                                                                                                    |           |                                                                                                    |   |                            |
|                                        |                                           |                                                                                                    |                                    |                                                                                                    |           |                                                                                                    |   |                            |
| Select AWS acc                         | ess type                                  |                                                                                                    |                                    |                                                                                                    |           |                                                                                                    |   |                            |
| Select AWS acc                         | ess type<br>ers will access               | s AWS. Access keys and autog                                                                                            | generat                            | ed passwords are provided in th                                                                                          | ne last s | step. Learn more                                                                                              |   |                            |
| Select AWS acc<br>Select how these use | ess type<br>ers will access<br>Access typ | <ul> <li>AWS. Access keys and autogoe*</li> <li>Programmatic acc<br/>Enables an access<br/>other development</li> </ul> | generat<br>ess<br>key IE<br>tools. | ed passwords are provided in th<br>and <b>secret access key</b> for th                                                   | e AWS     | step. Learn more<br>API, CLI, SDK, and                                                                        |   |                            |

Create a policy for accessing the S3 bucket:

| Add ι     | lser              |                                 |         |                                | 1 2 3 4 5                                 |
|-----------|-------------------|---------------------------------|---------|--------------------------------|-------------------------------------------|
| → Set p   | permissions       |                                 |         |                                |                                           |
|           | Add user to group | Copy permissio<br>existing user | ns from | Attach existing po<br>directly | olicies                                   |
| Create    | policy            |                                 |         |                                | 2                                         |
| Filter po | Dicies v Q Search |                                 |         | Showing 442 results            |                                           |
|           | Policy name 👻     | Туре                            | Used as |                                | Description                               |
|           | AmazonCognitoDev  | AWS managed                     | None    |                                | Provides access to Amazon Cognito APIs    |
|           | AmazonCognitoPow  | AWS managed                     | None    |                                | Provides administrative access to existin |
|           | AmazonCognitoRea  | AWS managed                     | None    |                                | Provides read only access to Amazon Co    |
|           | AmazonConnectFull | AWS managed                     | None    |                                | Provides full access to Amazon Connect    |
|           | AmazonConnectRe   | AWS managed                     | None    |                                | Grants permission to view the Amazon C    |
|           | AmazonDMSCloud    | AWS managed                     | None    |                                | Provides access to upload DMS replicati   |
|           | 🕴 AmazonDMSRedshi | AWS managed                     | None    |                                | Provides access to manage S3 settings f   |
|           | AmazonDMSVPCM     | AWS managed                     | None    |                                | Provides access to manage VPC settings 🗸  |

#### - Set permissions boundary

Set a permissions boundary to control the maximum permissions this user can have. This is an advanced feature used to delegate permission management to others. Learn more

Create user without a permissions boundary
 Use a permissions boundary to control the maximum user permissions

Select JSON and copy & paste following policy while adjusting the bucket name: •

## Create policy

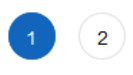

**Review policy** 

Cancel

A policy defines the AWS permissions that you can assign to a user, group, or role. You can create and edit a policy in the visual editor and using JSON. Learn more

| Visual edito      | or JSON                                     | Import managed policy |
|-------------------|---------------------------------------------|-----------------------|
| 1 <b>- {</b><br>2 | "Version": "2012-10-17".                    |                       |
| 3 -               | "Statement": [                              |                       |
| 4 -               | {                                           |                       |
| 5                 | "Sid": "Stmt1460057323556".                 |                       |
| 6                 | "Effect": "Allow".                          |                       |
| 7 -               | "Action":                                   |                       |
| 8                 | "s3:ListBucket"                             |                       |
| 9                 | "s3:GetBucketLocation"                      |                       |
| 10                | ],                                          |                       |
| 11                | "Resource": "arn:aws:s3:::urbackup-s3-remot | e-test"               |
| 12                | },                                          |                       |
| 13 -              | {                                           |                       |
| 14                | "Sid": "Stmt1460057323557",                 |                       |
| 15                | "Effect": "Allow",                          |                       |
| 16 -              | "Action": [                                 |                       |
| 17                | "s3:GetObject",                             |                       |
| 18                | "s3:PutObject",                             |                       |
| 19                | "s3:DeleteObject"                           |                       |
| 20                | ],                                          |                       |
| 21                | "Resource": "arn:aws:s3:::urbackup-s3-remot | e-test/*"             |
| 22                | }                                           |                       |
| 23                | ]                                           |                       |
| 24 }              |                                             |                       |
|                   |                                             |                       |
|                   |                                             |                       |
|                   |                                             |                       |
|                   |                                             |                       |
|                   |                                             |                       |
|                   |                                             |                       |
|                   |                                             |                       |
|                   |                                             |                       |

Policy:

```
{
    "Version": "2012-10-17",
    "Statement": [
        {
            "Sid": "Stmt1460057323556",
            "Effect": "Allow",
            "Action": [
                "s3:ListBucket",
                "s3:GetBucketLocation"
            ],
            "Resource": "arn:aws:s3:::urbackup-s3-remote-test"
        },
        {
            "Sid": "Stmt1460057323557",
            "Effect": "Allow",
            "Action": [
                "s3:GetObject",
                "s3:PutObject",
                "s3:DeleteObject"
```

|   |   |   | ],          |                                          |
|---|---|---|-------------|------------------------------------------|
|   |   |   | "Resource": | "arn:aws:s3:::urbackup-s3-remote-test/*" |
|   |   | } |             |                                          |
|   | ] |   |             |                                          |
| } |   |   |             |                                          |

## Name it then create the policy:

| Create policy |                                                                                                    |                                                                     |          | 1 2               |  |  |  |  |
|---------------|----------------------------------------------------------------------------------------------------|---------------------------------------------------------------------|----------|-------------------|--|--|--|--|
| Review policy |                                                                                                    |                                                                     |          |                   |  |  |  |  |
| Name*         | access-urbackup-s3-remote                                                                                                    |                                                                     |          |                   |  |  |  |  |
|               | Use alphanumeric and '+=,.@' cha                                                                                                    | racters. Maximum 128 characters.                                    |          |                   |  |  |  |  |
| Description   |                                                                                                    |                                                                     |          |                   |  |  |  |  |
|               |                                                                                                    |                                                                     |          |                   |  |  |  |  |
|               | Maximum 1000 characters. Use alph                                                                                                    | nanumeric and '+=,.@' characters.                                   |          |                   |  |  |  |  |
| Summary       | Summary This policy defines some actions, resources, or conditions that do not provide permissions. To grant access, policies must have an action that has an applicable resource or condition. For details, choose Show remaining. Learn more |                                                                     |          |                   |  |  |  |  |
|               | Q Filter                                                                                                    |                                                                     |          |                   |  |  |  |  |
|               | Service 👻                                                                                                    | Access level                                                        | Resource | Request condition |  |  |  |  |
|               | Allow (1 of 178 services) S                                                                                                    | how remaining 177                                                   |          |                   |  |  |  |  |
|               | S3                                                                                                    | Full: List Limited: Read, Write,<br>Permissions management, Tagging | Multiple | None              |  |  |  |  |

Refresh the policy list and select the newly created policy for the user:

| Add    | user                |                                 |               |                    | 1 2                      | 3 4 5              |   |
|--------|---------------------|---------------------------------|---------------|--------------------|--------------------------|--------------------|---|
| - Set  | permissions         |                                 |               |                    |                          |                    |   |
| Q      | Add user to group   | Copy permissio<br>existing user | ns from       | Attach existing po | plicies                  |                    |   |
| Creat  | e policy            |                                 |               |                    |                          |                    | " |
| Filter | oolicies ~ Q Search |                                 |               |                    |                          | Showing 443 result | s |
|        | Policy name 👻       | Туре                            | Used as       |                    | Description              |                    |   |
|        | access-app-prod-b   | Customer managed                | Permissions p | policy (1)         |                          |                    | ^ |
|        | Access-Test-Bucket  | Customer managed                | Permissions p | policy (2)         |                          |                    |   |
|        | access-urbackup-s   | Customer managed                | None          |                    |                          |                    |   |
|        | AdministratorAccess | Job function                    | Permissions p | policy (1)         | Provides full access to  | AWS services and   |   |
|        | AlexaForBusinessD   | AWS managed                     | None          |                    | Provide device setup a   | ccess to AlexaFor  |   |
|        | AlexaForBusinessF   | AWS managed                     | None          |                    | Grants full access to Al | exaForBusiness r   |   |
|        | AlexaForBusinessG   | AWS managed                     | None          |                    | Provide gateway execu    | tion access to Ale |   |
|        | AlexaForBusinessR   | AWS managed                     | None          |                    | Provide read only acce   | ss to AlexaForBus  |   |

#### - Set permissions boundary

Set a permissions boundary to control the maximum permissions this user can have. This is an advanced feature used to delegate permission management to others. Learn more

• Create user without a permissions boundary

 $\bigcirc$   $\,$  Use a permissions boundary to control the maximum user permissions

## Continue with defaults and then copy&paste the access key and secret access key somewhere:

1 2 3 4 5

| Ad | d | u | s | е | r |
|----|---|---|---|---|---|
|    |   |   |   |   |   |

| in:<br>yo  | structions for signing in to the AWS Management Console. T<br>ou can create new credentials at any time. | his is the last time these credentials will be | available to download. Howe               |
|------------|----------------------------------------------------------------------------------------------------|------------------------------------------------|-------------------------------------------|
| Us         | sers with AWS Management Console access can sign-in at: h                                                | https://184104874291.signin.aws.amazon.o       | com/console                               |
| wnlo       | bad .csv                                                                                                 |                                                |                                           |
| l          | User                                                                                                    | Access key ID                                  | Secret access key                         |
| <b>)</b> a | appliance-upload-test                                                                                    | AKIASVXMBOEZUPZBJIG                            | P pwGOwtW+Sh8wUILkit<br>xOpU8PBJEttYF2qNe |
|            |                                                                                                    |                                                |                                           |
| •          | Created user appliance-upload-test                                                                       |                                                |                                           |
| 0          | Created user appliance-upload-test<br>Attached policy access-urbackup-s3-remote to user applia           | nce-upload-test                                |                                           |

## Connect Appliance to S3 bucket

Click on the "Use device" button of your cache disk on the status page on your appliance web interface:

| s | torage status                                                                                                    |
|---|----------------------------------------------------------------------------------------------------|
| т | here was an error. The backup storage is currently not available.                                                                                                    |
| N | ew device "VBOX HARDDISK" with size 512 CB. + Use device                                                                                                    |
| C | t that you want to use this device as cloud cache and confirm:                                                                                                    |
| J | <u>fscape</u> ≡                                                                                                    |
|   |                                                                                                    |
| D | evice "VBOX HARDDISK" with size 512 GB.                                                                                                    |
| C | Delete everything on the device (reformat) and use as simple backup storage (Only suitable for one or two plain disks). Data on the device will be destroyed                                                                                      |
| C | Delete everything on the device (reformat) and use as cloud cache (level 3). Data on<br>the device will be destroyed. All backups will be stored to the cloud with the local disks<br>being used as cache to increase efficiency.                 |
| C | Delete everything on the device (reformat) and use as RAID cache (level 3). Data on the device will be destroyed. All backups will be stored to a local RAID of at least four disks. This disk will be used as cache to increase RAID efficiency. |
| Ţ | ype in "YES" to confirm your selection:                                                                                                    |
|   | YES 🗸                                                                                                    |
|   |                                                                                                    |

Select "Amazon S3", copy & paste the s3 access key and secret access key shown previously and enter your bucket name. Also copy your cloud storage encryption key and keep it somewhere save (it will be needed to recover from system disk loss) and configure the maximum size of your s3 backup storage:

# infscape

Please select/confirm your underlying cloud storage settings. Cloud storage encryption key

fd168ddba9b7c3cac6c4

## Current storage limit (can only be increased)

1024

O Default cloud storage

Error retrieving information about existing cloud drives in your account. If you continue a new cloud drive will be created.

Amazon S3

S3 access key

AKIASVXMBOEZUPZBJI6P

#### S3 secret access key

pwGOwtW+Sh8wUILkifTk9j+xOpU8PBJEttYF2qNe

### S3 bucket name

urbackup-s3-remote-test

## S3 endpoint URL (leave empty for Amazon)

#### S3 storage class

Standard

Azure Blob Storage

Cancel

Select/confirm cloud storage

GB

╯

-

Select/confirm and S3 will be used as backup storage.

Please note, that while the "Cloud synchronization window" is empty the appliance will only upload to s3 after a nightly cleanup, i.e. once at night:

| infscape           | Status Activitie         | s Backups     | VMs     | Replication | Logs       | Statistics | Settings |
|--------------------|--------------------------|---------------|---------|-------------|------------|------------|----------|
| General Mail       | LDAP/AD Us               | ers System    | Netwo   | rking Sto   | •rage +    | Add new g  | roup     |
| Server File Backu  | ps Image Bacl            | kups Permis   | sions ( | Client Arc  | hive Alert | s Inter    | net      |
| Advanced           |                          |               |         |             |            |            |          |
|                    | Server URL:              | http://192.16 | 8.1.111 |             |            |            |          |
| Do not do im       | nage backups:            |               |         |             |            |            |          |
| Do not do          | file backups:            |               |         |             |            |            |          |
| Autou              | pdate clients:           | $\checkmark$  |         |             |            |            |          |
| Max simultane      | eous backups:            | 100           |         |             |            |            |          |
| Max recently       | active clients:          | 10            |         |             |            |            |          |
| Cleanup            | time window:             | 1-7/3-4       |         |             |            | ?          |          |
| Total max backup s | peed for local           | -             |         |             | ME         | Bit/s      |          |
| Cloud storage sy   | nchronization<br>window: |               |         |             |            | ?          | >        |

Warning: The settings configured on the client will overwrite the settings configured here. If you want to change this behaviour do not allow the client to change settings.Force reset of client settings with server settings once